# Zentraler Regler Bedienungsanleitung

# RWV02

### Inhaltsverzeichnis

| Kurzanleitung               | 2  |
|-----------------------------|----|
| Erläuterung                 | 6  |
| Betriebsanweisungen         | 7  |
| Installation und Anschlüsse | 14 |
| Störungsbehebung            | 19 |
|                             |    |

Nr. 0150510132

- Bitte lesen Sie diese Bedienungsanleitung vor Einsatz der Klimaanlage.
- Bewahren Sie die Anleitung sorgfältig an einem sicheren Ort auf.

# Kurzanleitung

### Hauptmerkmale und -funktionen

Zentraler Regler In erster Linie für das System der Serie FLOW LOGIC ausgelegt. Kann den Zustand der Einheiten in Innenräumen steuern und überwachen. Kann maximal 128 Gruppen steuern, jede Gruppe kann maximal an 16 Einheiten im Innenraum angeschlossen werden. Alle Steuerungen, beispielsweise die individuelle Steuerung, Bereichssteuerung, Zeiteinstellung, Einstellung des Zeitgebers usw. können über den Sensorbildschirm bedient werden. Anschlussdiagramm wie folgt:

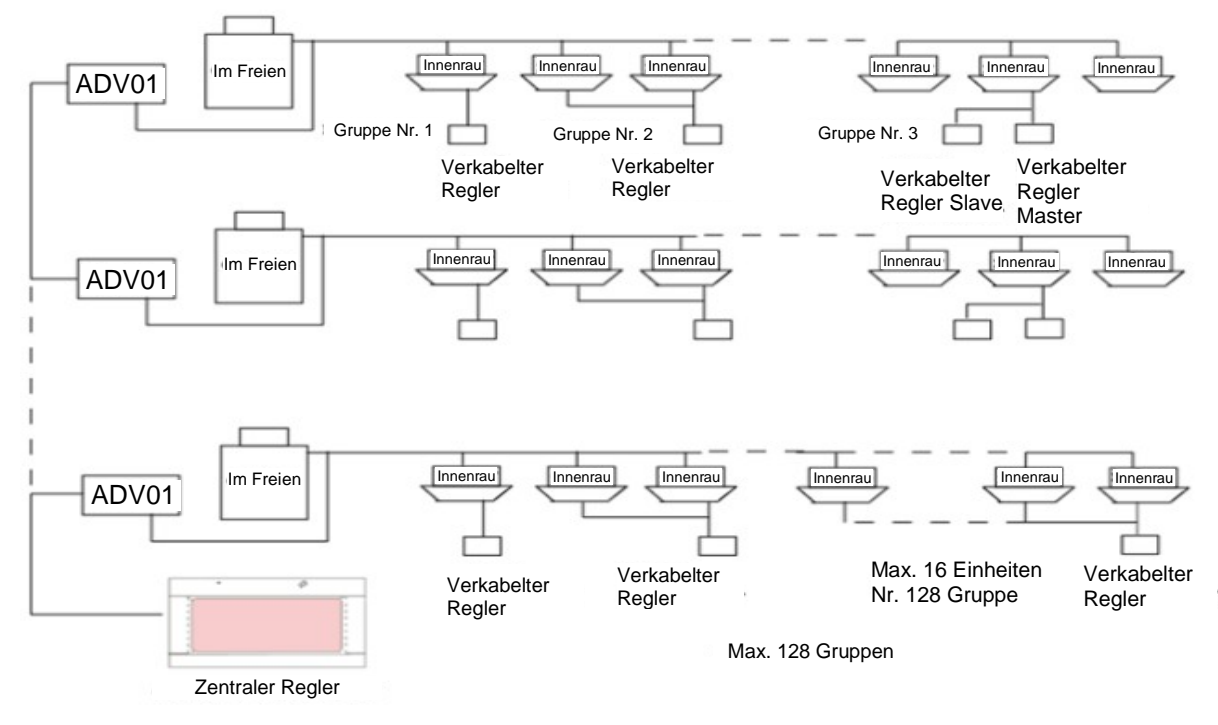

#### Hauptfunktionen:

- 1. Kann maximal 128 Gruppen\* im Betriebsmodus Innenraumeinheiten, Geschwindigkeit des Luftstroms, Temperatur, Einstellung, EIN/AUS, Fehlercode-Anzeige überwachen.
- 2. Kann Betriebsart, Geschwindigkeit des Luftstroms, Temperatur individuell/pro Bereich/Alle einstellen.
- 3. Kann tatsächliche Temperatur der Einheit im Innenraum, Leitungstemperatur, usw. Parameter prüfen.
- 4. Kann LIFO (Letzte Eingabe hat Vorrang), zentrale Steuerung, Verriegelung, usw. einstellen. 3 Betriebsarten.
- 5. Kann Fehlfunktion der Einheiten im Innenraum überwachen und den Fehlercode für spätere Prüfungen speichern.
- 6. Einstellung eines Wochen-Zeitgebers.
- 7. Kann beliebige Einheits-Gruppen auf einen Bereich einstellen, kann maximal 128 Gruppen auf einen Bereich einstellen, nach Bereichseinstellung kann jede Innenraumeinheit dieses Bereichs den gleichen Betriebsstatus aufweisen (Standardeinstellung: eine Gruppe ist ein Bereich).

### Bezeichnung der Teile und Erläuterung der Funktion

Zentraler Regler In erster Linie für das System der Serie FLOW LOGIC ausgelegt. Kann denn Zustand der Einheiten in Innenräumen steuern und überwachen. Kann maximal 128 Gruppen steuern, jede Gruppe kann maximal an 16 Einheiten im Innenraum angeschlossen werden. Alle Steuerungen, beispielsweise die individuelle Steuerung, Bereichssteuerung, Zeiteinstellung, Einstellung des Zeitgebers usw. können über den Sensorbildschirm bedient werden. Anschlussdiagramm wie folgt:

#### Vordere Abdeckung

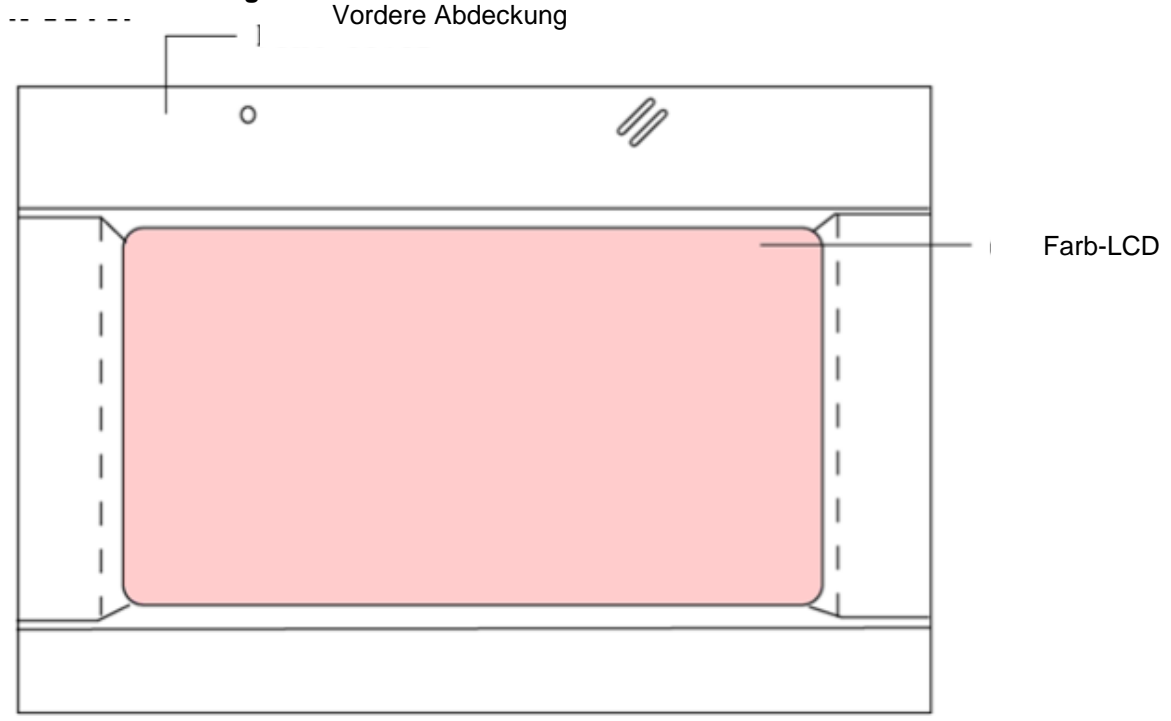

#### Farb-LCD

#### Gruppe

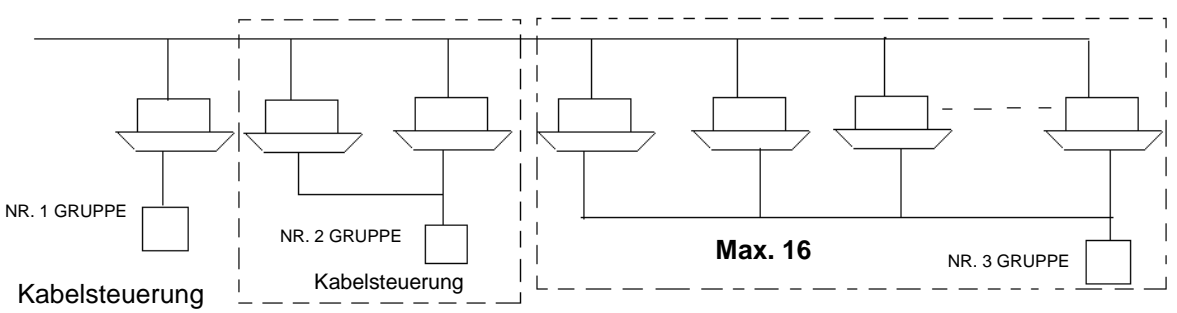

Kabelsteuerung

Einen verkabelten Regler zur Steuerung von einem oder mehreren (max. 16) Sätzen Einheiten im Innenraum als eine Einheit verwenden. Sie verwenden die gleiche zentrale Regleradresse, der zentrale Regler geht von einer Einheit aus.

Einstellung nur einer Gruppe kann einen Regelbetrieb verwenden, kann nicht einen Satz der Gruppe einzeln steuern.

Mindestens eine Gruppe ist für eine Innenraumeinheit eingestellt, maximal 16 Sätze Innenraumeinheiten.

### Bereich

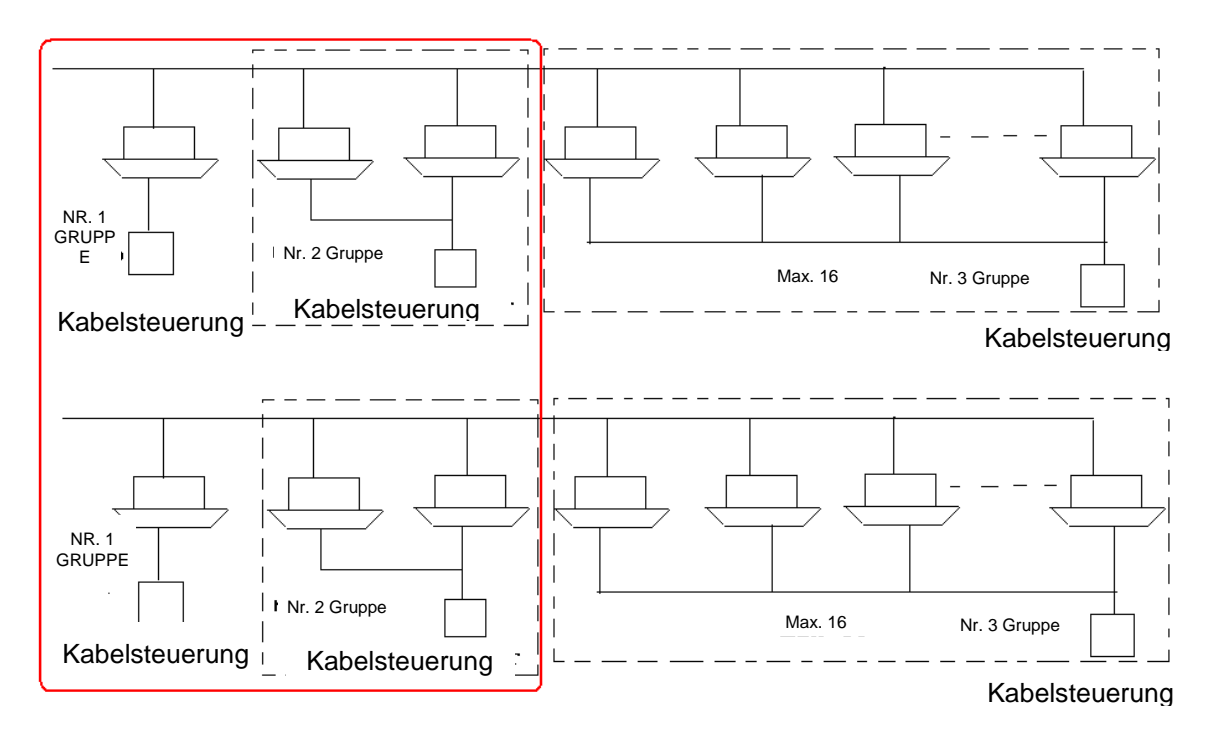

Mehrere Gruppen mit der gleichen Funktion oder ähnlicher Position können als ein Bereich eingestellt werden. Es kann der gesamte Bereich und auch eine Gruppe einzeln gesteuert werden. Standardgruppe kann in einen entsprechenden Bereich gesetzt werden. Ein Bereich weist mindestens eine Gruppe auf und kann maximal 128 Gruppen aufweisen.

### Anzeige der Innenraumeinheit

| Monitor Zone Setup Schedule Setup |                      |                   |             |              |                 |  |  |  |  |
|-----------------------------------|----------------------|-------------------|-------------|--------------|-----------------|--|--|--|--|
| Normal                            | Unit->Zone           | Show Zone Selecte | d All On    | All Off      | FO 🔹            |  |  |  |  |
| Unit: All                         |                      |                   | Set: Unit 9 |              |                 |  |  |  |  |
| 01 02                             |                      |                   | On/Off      | On           | Start 🔹         |  |  |  |  |
| 09                                |                      |                   | Mode        | Auto         | Auto 💌          |  |  |  |  |
|                                   |                      |                   | Temp        | <b>16</b> °C | 16°C -          |  |  |  |  |
|                                   |                      |                   | Fan         | Middle       | Middle 🔹        |  |  |  |  |
|                                   |                      | •                 |             |              |                 |  |  |  |  |
|                                   | Details Hide OK Cano |                   |             |              |                 |  |  |  |  |
| Stop                              | Start Erro           | or                |             | 2010-0       | 7-19 21:37 Mon. |  |  |  |  |

Die zu prüfende Innenraumeinheit zeigt diese Seite an. Wenn nicht alle Einheiten auf einer Seite angezeigt werden können, kann man zur Prüfung die Tasten nach oben/nach verwenden. Standardmäßig die Farbe grün für die Einheit in Betrieb, braun für Einheit stoppen, ROT für fehlerhafte Einheit verwenden.

### Bereichsanzeige

| Monitor Zone Setup Schedule Setup |            |                |      |                        |              |                 |  |  |  |  |
|-----------------------------------|------------|----------------|------|------------------------|--------------|-----------------|--|--|--|--|
| Normal                            | Zone->Unit | Show Zone Sele | cted | 1                      | LIFO -       |                 |  |  |  |  |
| Zone: All                         |            |                |      | Set: Zone 9 Group_nine |              |                 |  |  |  |  |
| 01 02                             |            |                |      | On/Off                 | On           | Start 🔹         |  |  |  |  |
| 09                                |            |                |      | Mode                   | Auto         | Auto 💌          |  |  |  |  |
|                                   |            | 1              |      | Temp                   | <b>16°</b> C | 16°C -          |  |  |  |  |
|                                   |            |                |      | Fan                    | Middle       | Middle 🔹        |  |  |  |  |
|                                   |            |                |      |                        |              |                 |  |  |  |  |
|                                   |            | -              |      |                        |              |                 |  |  |  |  |
|                                   |            |                |      | Detail                 | s Hide       | OK Cancel       |  |  |  |  |
|                                   |            |                |      |                        | 2010-0       | 7-19 21:40 Mon. |  |  |  |  |

Standardgestaltung: jede Innenraumeinheit bleibt unter der Nummer des entsprechenden Bereichs, Einheit Nr. 1 bleibt Bereich Nr. 1, Einheit Nr. 2 bleibt in Bereich 2, Nr. 128 bleibt im Bereich Nr. 128. Bei Kommunikation mit der Innenraumeinheit kann der Bereich angezeigt werden. Wenn ein Bereich ausgewählt wird, zeigen die Zustandskästen auf der rechten Seite den Zustand der Innenraumeinheit mit der niedrigsten Nummer dieses Bereichs an.

### Erläuterung

### Anzeige und Erläuterung der LCD

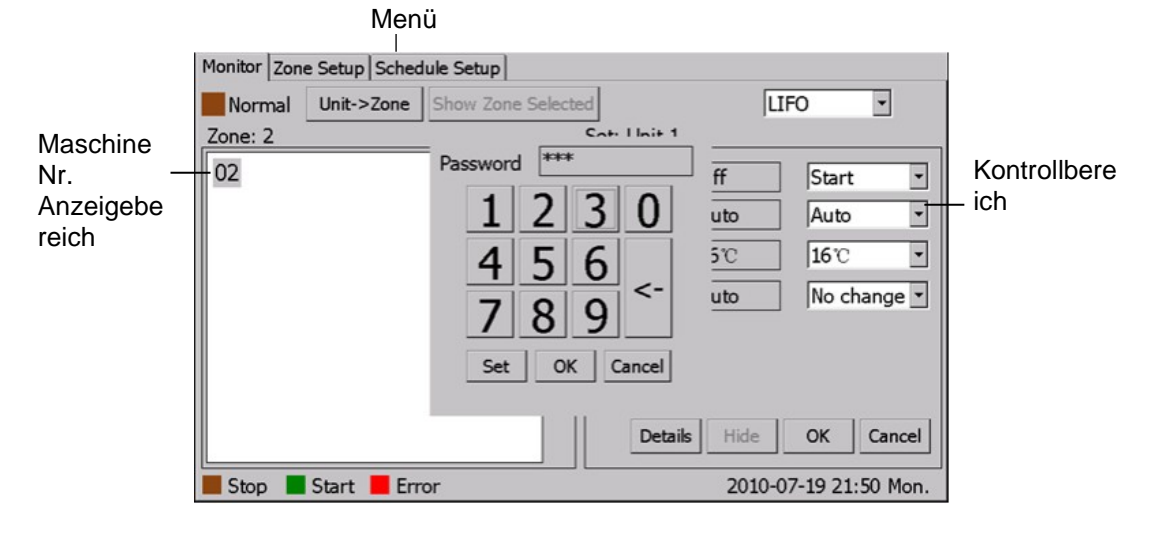

### Erläuterung der Tasten:

Monitor: Setup Bereich Hauptansicht: Bereichseinstellung Setup Zeitplan: Einstellung eines Wochen-Zeitgebers Einheit->Bereich: Von Anzeige Einheit Nr. wechseln zur Bereichsanzeige Zone->Einheit: Von Bereichsanzeige zur Anzeige der Einheit Nr. wechseln Alle starten: Alle EIN Alle stoppen: Alle AUS Bereichs-Zeitplan anzeigen: Innenraumeinheit Nr. ... anzeigen. Ein/Aus: Einheit Ein/Aus Betriebsart: Betriebsart und Einstellung Temperatur einstellen: Temperaturanzeige und -einstellung Lüftergeschwindigkeit: Anzeige und Einstellung der Lüftergeschwindigkeit TC1 Temp: Temperatur Innenraum-Gasleitung TC2 Temp: Temperatur Innenraum-Flüssigkeitsleitung Raumtemperatur: Tatsächliche Raumtemperatur Fehlercode: Fehlercode OK: Nach Einstellung aller Bedingungen OK drücken und Befehl geben Abbrechen: Abbrechen

### Symbole

grau: Betrieb Braun: Stopp Rot: Fehler

# Betriebsanweisungen

### Einstellung von Datum und Uhrzeit

| Monitor       | Zone Setup        | Schedule Setup                         |                                                                       |       |                                                         |
|---------------|-------------------|----------------------------------------|-----------------------------------------------------------------------|-------|---------------------------------------------------------|
| Events        |                   |                                        |                                                                       |       | Add/Edit:                                               |
| Nam<br>Unit 5 | e Week<br>1234567 | Time Power N<br>18:44 Set Time         | lode Temp                                                             | Sneed | Type Vo.                                                |
|               |                   | Year<br>Month<br>Day<br>Hour<br>Minute | 2010     †       7     †       19     †       17     †       49     † |       | Week Sun. Mon. Tue. Wed. Thu. Fri. Sat. Time 00:00 Mode |
|               |                   | Now                                    | Set                                                                   | Back  | Temp 🔹                                                  |
|               |                   |                                        |                                                                       |       | Speed                                                   |
| Set T         | īme               | Add                                    | Delete                                                                | Edit  | 2010-07-19 17:49 Mon.                                   |

"Zeit einstellen" drücken, die Benutzeroberfläche der Einstellung des Zeitgebers wird angezeigt. Jahr/Monat/Datum und Uhrzeit mit den Tasten nach oben/nach unten einstellen.

### Einstellung des Bereichsnamens

| Monit                  | Monitor Zone Setup Schedule Setup |    |       |   |          |        |    |        |         |    |   |
|------------------------|-----------------------------------|----|-------|---|----------|--------|----|--------|---------|----|---|
| Zone list Zone Name: N |                                   |    | oName |   | Change N | lame   | ОК | Cancel |         |    |   |
| 01                     | 02                                | 03 | 04    |   |          | Member |    |        | Unit li | st |   |
| 05                     | 06                                | 07 | 08    |   |          | 23     |    |        |         |    |   |
| 09                     | 10                                | 11 | 12    |   |          |        |    | 1      |         |    |   |
| 13                     | 14                                | 15 | 16    |   |          |        |    |        |         |    |   |
| 17                     | 18                                | 19 | 20    |   |          |        |    |        |         |    |   |
| 21                     | 22                                | 23 | 24    |   | =>       |        |    |        |         |    |   |
| 25                     | 26                                | 27 | 28    |   |          |        |    |        |         |    |   |
| 29                     | 30                                | 31 | 32    | • |          |        | •  | ·      |         |    | • |
| 33                     | 34                                | 35 | 36    |   |          |        |    |        |         |    |   |
| 37                     | 38                                | 39 | 40    |   |          |        |    |        |         |    |   |
|                        | 2010-07-19 17:51 Mon.             |    |       |   |          |        |    |        |         |    |   |

Zu ändernde Bereichsnummer auswählen, "Namen ändern" drücken, um die Benutzeroberfläche des Bereichsnamens aufzurufen.

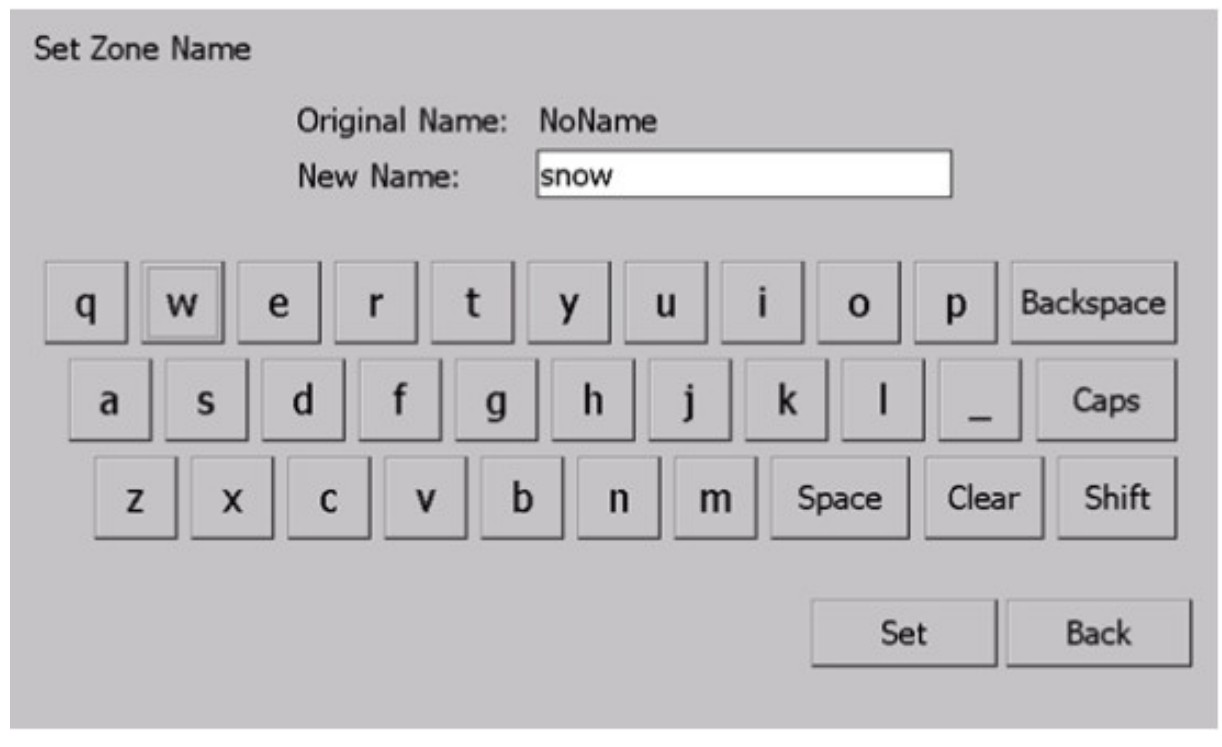

Namen eingeben und Einstellen drücken, damit ist die Einstellung abgeschlossen. Achtung: Maximale Zeichenlänge des Namens: 12.

### Erläuterung der Steuerung

Einstellung einer einzelnen Innenraumeinheit

| Monitor Zone Setup Schedule Setup |             |                   |             |                |               |      |  |  |  |
|-----------------------------------|-------------|-------------------|-------------|----------------|---------------|------|--|--|--|
| Normal                            | Unit->Zone  | Show Zone Selecte | d All On    | All Off        | FO 🔹          |      |  |  |  |
| Unit: All                         |             |                   | Set: Unit 9 |                |               |      |  |  |  |
| 01 02                             |             |                   | On/Off      | On             | Start         | •    |  |  |  |
| 09                                |             |                   | Mode        | Auto           | Auto          | -    |  |  |  |
|                                   |             |                   | Temp        | <b>16</b> °C   | <b>16</b> °C  | •    |  |  |  |
|                                   |             |                   | Fan         | Middle         | Auto          | •    |  |  |  |
|                                   |             | •                 | Detai       | <b>Is</b> Hide | OK Car        | ncel |  |  |  |
|                                   |             |                   |             |                |               |      |  |  |  |
| Stop                              | Start 📕 Ern | or                |             | 2010-0         | )7-19 21:44 N | lon. |  |  |  |

Innenraumeinheit einstellen

Über EIN/AUS die Einstellung der Einheit starten/stoppen;

EIN = Einheit starten, OFF = Einheit stoppen, Keine Änderung = Zustand nicht ändern; Über Betriebsart den Betrieb einstellen; Auto = auto, Heizen = Heizen, Kühlen = Kühlen, Trocknen = Entfeuchten, Lüfter = Luftstrom; keine Änderung = aktuelle Betriebsart nicht ändern, Temperatur über

Temp. Einstellen (16~30Grad), keine Änderung einstellen = aktuelle Temp. Nicht ändern, Lüfter = Lüftergeschwindigkeit einstellen, auto=auto, hoch=hohe Lüftergeschwindigkeit, mittel=mittlere Lüftergeschwindigkeit, niedrig= niedrige Lüftergeschwindigkeit, keine Änderung=aktuelle Lüftergeschwindigkeit nicht ändern.

Das angezeigte Datum entspricht der aktuellen Einstellung.

Einstellung des Bereichs einer Innenraumeinheit

| Monitor Zone Setup Schedule Setup |                       |             |         |                    |              |                |  |  |  |  |  |
|-----------------------------------|-----------------------|-------------|---------|--------------------|--------------|----------------|--|--|--|--|--|
| Normal                            | Zone->Unit            | Show Zone S | elected | ł                  | LI           | FO 🔹           |  |  |  |  |  |
| Zone: All                         | 68 - 68.              |             |         | Set: Zone 2 NoName |              |                |  |  |  |  |  |
| 01 02                             |                       |             |         | On/Off             | Off          | Start          |  |  |  |  |  |
| 09                                |                       |             |         | Mode               | Auto         | Auto 💌         |  |  |  |  |  |
|                                   |                       |             |         | Temp               | <b>16</b> °C | <b>16</b> °C • |  |  |  |  |  |
|                                   |                       |             |         | Fan                | Auto         | Auto 💌         |  |  |  |  |  |
|                                   |                       |             | •       |                    |              |                |  |  |  |  |  |
|                                   |                       |             |         | Detail             | s Hide       | OK Cancel      |  |  |  |  |  |
|                                   | 2010-07-19 21:45 Mon. |             |         |                    |              |                |  |  |  |  |  |

Steuerung des gesamten Bereichs

Einen Bereich einstellen, Steuerung über den Steuerungsbereich auf der rechten Seite, Einstellungsmethode für die Steuerung genau wie bei Einzelsteuerung. Der Kasten der angezeigten Bedingung entspricht der Mindestbedingung der Nummer der Innenraumeinheit dieses Bereichs.

Individuelle Bereichssteuerung

Durch Betätigung von "Gewählten Bereich anzeigen" zeigt die Benutzeroberfläche alle Innenraumbereiche des Zielbereichs an.

| Monitor Zon | Monitor Zone Setup Schedule Setup |              |       |        |                |              |       |  |  |  |
|-------------|-----------------------------------|--------------|-------|--------|----------------|--------------|-------|--|--|--|
| Normal      | Unit->Zone                        | Show Zone Se | lecte | d      | LI             | FO           | ]     |  |  |  |
| Zone: 2     | Zone: 2 Set: Unit 1               |              |       |        |                |              |       |  |  |  |
| 02          |                                   |              |       | On/Off | Off            | Start        | •     |  |  |  |
|             |                                   |              |       | Mode   | Auto           | Auto         | -     |  |  |  |
|             |                                   |              | •     | Temp   | <b>16</b> °C   | <b>16</b> °C | •     |  |  |  |
|             |                                   |              |       | Fan    | Auto           | No chan      | je 🔹  |  |  |  |
|             |                                   |              | •     |        |                |              |       |  |  |  |
|             |                                   |              |       | Detai  | <b>Is</b> Hide | OK Ca        | incel |  |  |  |
| Stop        | Start 📕 Err                       | or           |       |        | 2010-0         | 7-19 21:45   | Mon.  |  |  |  |

Die zu steuernde Innenraumeinheit betätigen, die Innenraumeinheit über den rechten Kasten steuern, die Steuerung ist mit der für individuelle Steuerung identisch.

Einstellung aller Innenraumeinheiten

Mit "Alle ein" nehmen alle Innenraumeinheiten den Betrieb auf, den gesamten Status vor Start beibehalten, mit "Alle aus" werden alle Innenraumeinheiten gestoppt, der Status der vorherigen Einstellungen bleibt unverändert.

| Monitor Zone Setup Schedule Setup |                                        |             |         |             |                |           |  |  |  |
|-----------------------------------|----------------------------------------|-------------|---------|-------------|----------------|-----------|--|--|--|
| Normal                            | Unit->Zone                             | Show Zone S | elected | All On      | All Off        | FO 🔹      |  |  |  |
| Unit: All                         | 100 - 645<br>                          | 200         |         | Set: Unit 9 |                |           |  |  |  |
| 01 02                             |                                        |             |         | On/Off      | On             | Start 🔹   |  |  |  |
| 09                                |                                        |             |         | Mode        | Auto           | Auto 💌    |  |  |  |
|                                   |                                        |             |         | Temp        | <b>16</b> °C   | 16°C -    |  |  |  |
|                                   |                                        |             |         | Fan         | Middle         | Middle 💌  |  |  |  |
|                                   |                                        |             |         |             |                |           |  |  |  |
|                                   |                                        |             | •       |             |                |           |  |  |  |
|                                   |                                        |             |         | Detai       | <b>Is</b> Hide | OK Cancel |  |  |  |
| Stop                              | Stop Start Error 2010-07-19 21:37 Mon. |             |         |             |                |           |  |  |  |

| ſ | Ionitor                                                     | Zone Setup                                            | Sched                                             | lule Setu                      | P                                   |                                              |                                           |                                                                                      |
|---|-------------------------------------------------------------|-------------------------------------------------------|---------------------------------------------------|--------------------------------|-------------------------------------|----------------------------------------------|-------------------------------------------|--------------------------------------------------------------------------------------|
| E | Events                                                      |                                                       |                                                   |                                |                                     |                                              |                                           | Add/Edit:                                                                            |
|   | Nam<br>Unit 5<br>Zone 5<br>Unit All<br>Unit All<br>Unit All | e Week<br>1234567<br>1234567<br>1234567<br>1245<br>67 | Time<br>18:44<br>18:44<br>18:44<br>18:44<br>18:44 | Power<br>On<br>On<br>Off<br>On | Mode<br>Auto<br>Auto<br>Auto<br>Fan | Temp<br>22°C<br>22°C<br>22°C<br>22°C<br>22°C | Speed<br>High<br>High<br>Middle<br>Middle | Type No.<br>Week Sun. Mon. Tue. Wed. Thu. Fri. Sat. Time 00:00 Power Mode Temp Speed |
|   | Set T                                                       | ïme                                                   |                                                   | Ado                            | 1                                   | Delete                                       | Edit                                      | 2010-07-19 21:48 Mon.                                                                |

### Einstellung des Zeitplans

Typ: Einstellung Innenraum Nr. oder Bereichsnr. auswählen, "Bereich" auswählen = Einstellung als Bereich, "Gruppe" auswählen = Einstellung als Innenraumeinheit Nr.

Nr.: Bereichsnummer oder Innenraumeinheit Nr.

Einstellung: Einstellungsmethode Zeitgeber und Nr. der Innenraumeinheit oder des Bereichs einstellen, "\*" vor Tag Nr. markieren, dann Zeit einstellen, EIN/AUS, BETRIEBSART, Lüftergeschwindigkeit, anschließend HINZUFÜGEN drücken, damit ist die Einstellung abgeschlossen.

Bearbeiten: zu bearbeitende Elemente auswählen, der Kasten auf der rechten Seite zeigt alle Parameter an. Parameter ändern, Bearbeiten drücken, die Änderung ist damit abgeschlossen. Löschen: Zu löschende Elemente markieren, "Löschen" drücken, der Vorgang wird abgeschlossen.

### Bereichseinstellung

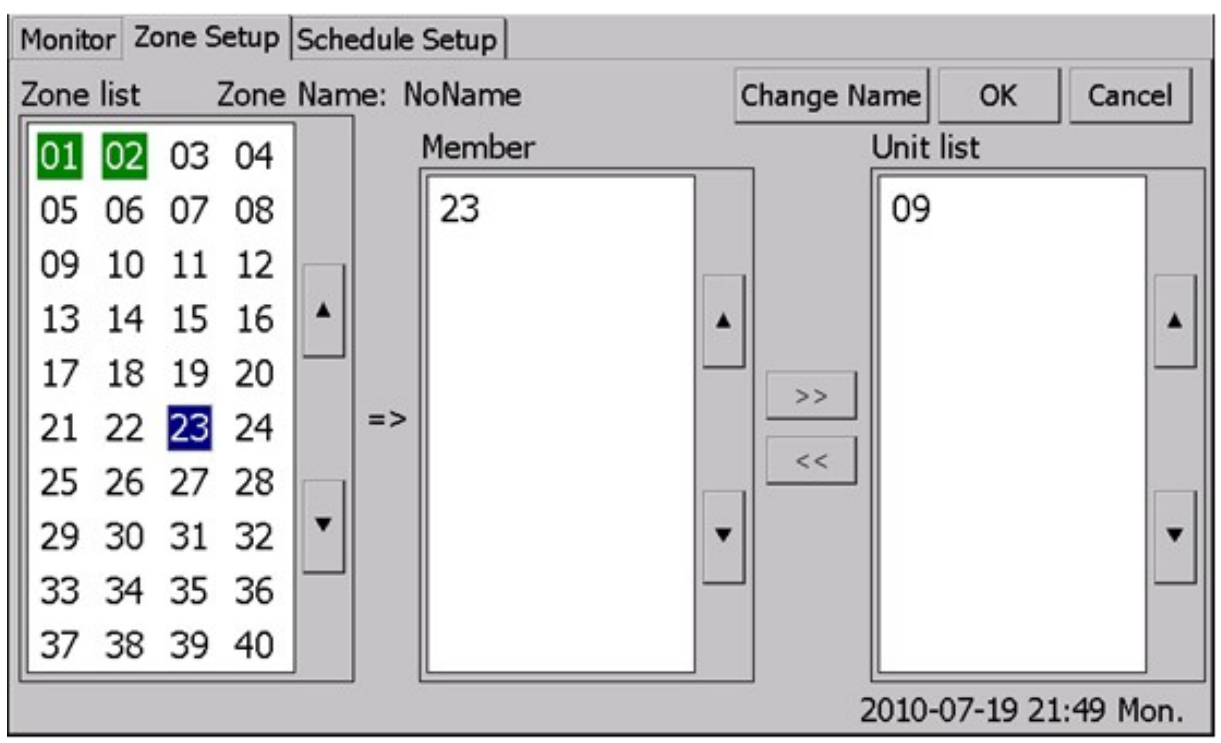

Bereichsliste: Bereichsnummer

Mitglied: Innenraumeinheit der Gruppenliste des Bereichs\*Innenraumeinheit Nr. Erstbetrieb, jede Innenraumeinheit ist standardmäßig ein Bereich für sich, wie Einheit Nr. 1 als Bereich 1, Einheit Nr. 128 als Bereich Nr. 128.

Wenn die Bereichseinstellung geändert werden soll, zunächst die Innenraumeinheit aus dem Standardbereich herausnehmen und anschließend in den Zielbereich einfügen.

Bereichseinstellung

Bereichsnr. aus dem Rahmen links auswählen, Zielnr. des Kastens rechts auswählen, << drücken, damit die Innenraumeinheit zum Zielbereich hinzugefügt wird, die hinzugefügte Einheit erscheint in der Liste \*Mitglied\*.

Bereich löschen

Nummer des Zielbereichs drücken, die Liste "Mitglied" zeigt die Nummern aller Innenraumeinheiten an, Nummer einer Innenraumeinheit markieren, >> drücken, die Nummer der Einheit wird aus diesem Bereich gelöscht und die "Gruppenliste" auf der rechten Seite zeigt die Nummer der Einheit an. Wenn alle Innenraumeinheiten aus diesem Bereich gelöscht werden, verschwindet diese Bereichsnummer.

### Uhrzeiteinstellung für die Abschaltung

Wenn die Abschaltung in weniger als 192 Stunden erfolgt, ist es nicht erforderlich, die interne Zeiteinstellung zurückzustellen;

Wenn die Abschaltung in mehr als 192 Stunden erfolgt, stoppt die interne Uhr, die Zeiteinstellung verschwindet und muss neu vorgenommen werden.

Hinweis:

Wenn die Abschaltung in mehr als 192 Stunden erfolgt und die Uhr nicht zurückgestellt wird, gibt das System einen falschen Zeitplan aus.

| Monitor       | Zone Setup        | Schedule Setup                                                                  |                                                                                                    |                                                                                                    |
|---------------|-------------------|---------------------------------------------------------------------------------|----------------------------------------------------------------------------------------------------|----------------------------------------------------------------------------------------------------|
| Events        |                   |                                                                                 |                                                                                                    | Add/Edit:                                                                                           |
| Nam<br>Unit 5 | e Week<br>1234567 | Time Power N<br>18:44 Set Time<br>Year<br>Month<br>Day<br>Hour<br>Minute<br>Now | todeTempSpeed $2010$ $\uparrow$ $\downarrow$ $7$ $\uparrow$ $\downarrow$ $19$ $\uparrow$ $\downarrow$ $17$ $\uparrow$ $\downarrow$ $49$ $\uparrow$ $\downarrow$ SetBack | Type No.<br>Week<br>Sun. Mon. Tue.<br>Wed. Thu. Fri.<br>Sat.<br>Time 00:00<br>Power<br>Mode<br>Temp |
| Set 1         | īme               | Add                                                                             | Delete Edit                                                                                                    | Speed 2010-07-19 17:49 Mon.                                                                         |

"Zeit einstellen" drücken, die Benutzeroberfläche der Einstellung des Datums wird angezeigt. Zeit mit der Taste \*,\* einstellen.

Auswahl der 3 Betriebsarten zum Anschluss an das FLOW LOGIC-Unitary Smart-Multiupgrade.

- Einheit einschalten
- Im Fenster die gewünschte Betriebsart markieren
- Angaben zum Neustarten des Systems befolgen (Stromversorgung ausschalten).

# Installation und Anschlüsse

### Abmessungen

Anschlussplatine

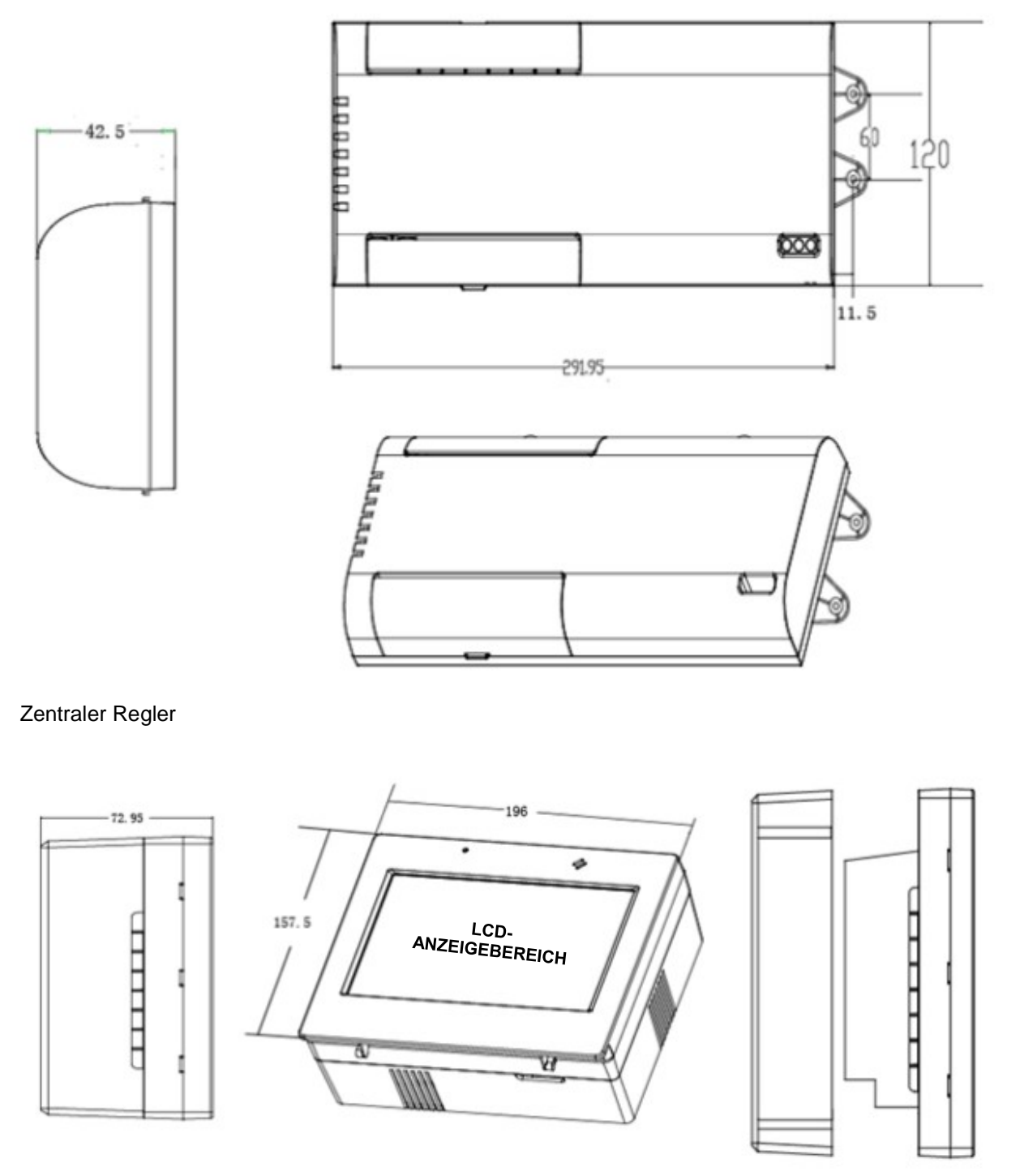

Rückwärtige Abdeckung Es wird dringend empfohlen, dass RWV02 und DV01 den nicht befestigten Leistungsschalter installieren, dieser ist für den Einsatz sehr praktisch.

Einfache Installation. Einheit kann entweder direkt an der Wand angebracht oder das Loch der Rückwand kann an der Wand verwendet werden.

Zunächst die rückwärtige Abdeckung in oder an der Wand befestigen.

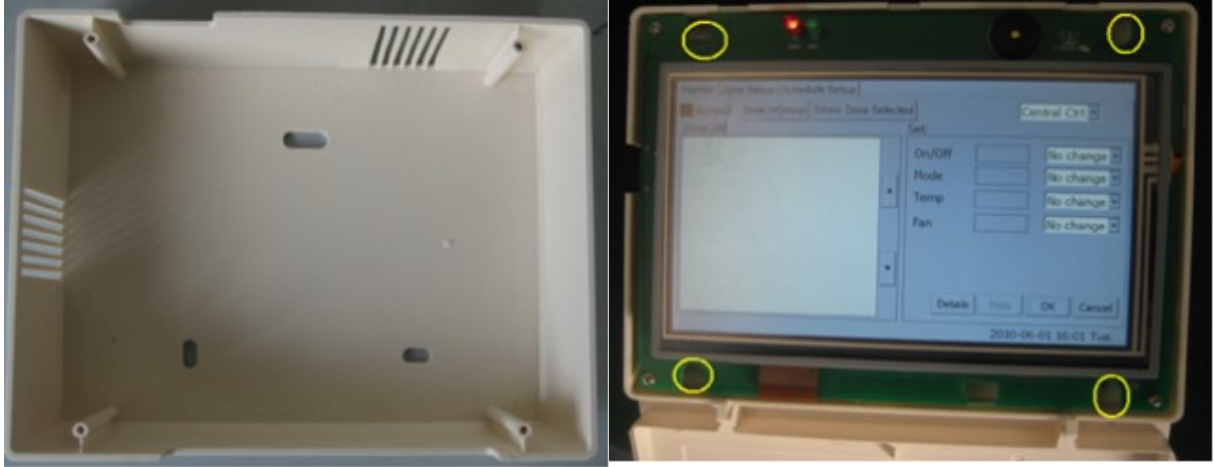

Nach Anschluss der Verkabelung den zentralen Regler in die rückwärtigen Abdeckung einführen, vordere Abdeckung öffnen, zentralen Regler mit 4 Schrauben wie oben abgebildet befestigen und die vordere Abdeckung wieder anbringen.

### Kabelanschlüsse

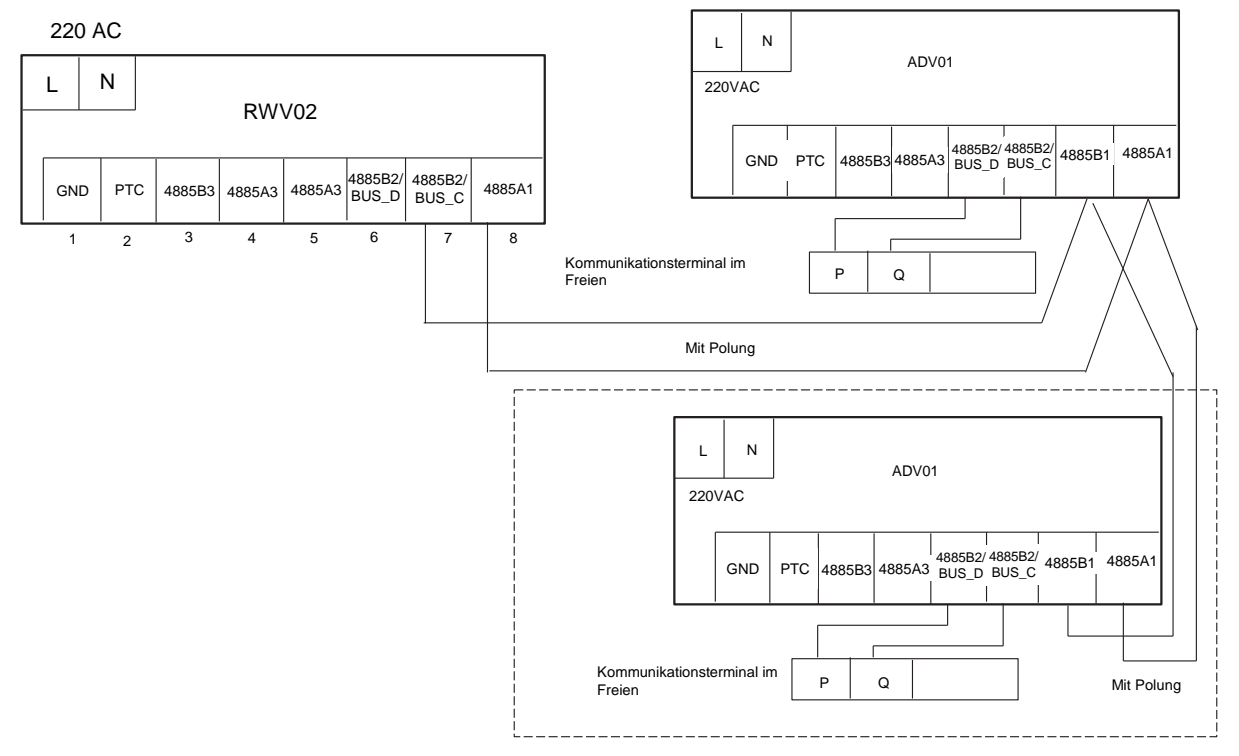

#### Achtung:

Ein falscher Anschluss der Stromversorgung führt zu der Platine und kann zu Brand führen

### Einstellung des Kippschalters

Einstellung der Adresse der Anschlussplatine AUS: 1 EIN: 0

| 1 | 2 | 3 | 4 | 5 | 6 | 7 | 8 | Nr.        |
|---|---|---|---|---|---|---|---|------------|
|   |   |   | 0 | 0 | 0 | 0 | 0 | 1          |
|   |   |   | 0 | 0 | 0 | 0 | 1 | 2          |
|   |   |   | 0 | 0 | 0 | 1 | 0 | 3          |
|   |   |   | 0 | 0 | 0 | 1 | 1 | 4          |
|   |   |   | 0 | 0 | 1 | 0 | 0 | 5          |
|   |   |   | 0 | 0 | 1 | 0 | 1 | 6          |
|   |   |   | 0 | 0 | 1 | 1 | 0 | 7          |
|   |   |   | 0 | 0 | 1 | 1 | 1 | 8          |
|   |   |   | 0 | 1 | 0 | 0 | 0 | 9          |
|   |   |   | 0 | 1 | 0 | 0 | 1 | 10         |
|   |   |   | 0 | 1 | 0 | 1 | 0 | 11         |
|   |   |   | 0 | 1 | 0 | 1 | 1 | 12         |
|   |   |   | 0 | 1 | 1 | 0 | 0 | 13         |
|   |   |   | 0 | 1 | 1 | 0 | 1 | 14         |
|   |   |   | 0 | 1 | 1 | 1 | 0 | 15         |
|   |   |   | 0 | 1 | 1 | 1 | 1 | 16         |
|   |   |   | 1 | 0 | 0 | 0 | 0 | 17         |
|   |   |   | 1 | 0 | 0 | 0 | 1 | 18         |
|   |   |   | 1 | 0 | 0 | 1 | 0 | 19         |
|   |   |   | 1 | 0 | 0 | 1 | 1 | 20         |
|   |   |   | 1 | 0 | 1 | 0 | 0 | 21         |
|   |   |   | 1 | 0 | 1 | 0 | 1 | 22         |
|   |   |   | 1 | 0 | 1 | 1 | 0 | 23         |
|   |   |   | 1 | 0 | 1 | 1 | 1 | 24         |
|   |   |   | 1 | 1 | 0 | 0 | 0 | 25         |
|   |   |   | 1 | 1 | 0 | 0 | 1 | 26         |
|   |   |   | 1 | 1 | 0 | 1 | 0 | 27         |
|   |   |   | 1 | 1 | 0 | 1 | 1 | 28         |
|   |   |   | 1 | 1 | 1 | 0 | 0 | 29         |
|   |   |   | 1 | 1 | 1 | 0 | 1 | 30         |
|   |   |   | 1 | 1 | 1 | 1 | 0 | 31         |
|   |   |   | 1 | 1 | 1 | 1 | 1 | 32         |
|   |   |   |   |   |   |   |   | Reserviert |
|   |   |   |   |   |   |   |   | Reserviert |
|   |   |   |   |   |   |   |   | Reserviert |

Adressschalter des zentralen Reglers:

| 1 | 2 | 3 | 4 | 5 | 6 | 7 | 8 | Nr.        |
|---|---|---|---|---|---|---|---|------------|
|   |   |   | 0 | 0 | 0 | 0 | 0 | 1          |
|   |   |   | 0 | 0 | 0 | 0 | 1 | 2          |
|   |   |   | 0 | 0 | 0 | 1 | 0 | 3          |
|   |   |   | 0 | 0 | 0 | 1 | 1 | 4          |
|   |   |   | 0 | 0 | 1 | 0 | 0 | 5          |
|   |   |   | 0 | 0 | 1 | 0 | 1 | 6          |
|   |   |   | 0 | 0 | 1 | 1 | 0 | 7          |
|   |   |   | 0 | 0 | 1 | 1 | 1 | 8          |
|   |   |   | 0 | 1 | 0 | 0 | 0 | 9          |
|   |   |   | 0 | 1 | 0 | 0 | 1 | 10         |
|   |   |   | 0 | 1 | 0 | 1 | 0 | 11         |
|   |   |   | 0 | 1 | 0 | 1 | 1 | 12         |
|   |   |   | 0 | 1 | 1 | 0 | 0 | 13         |
|   |   |   | 0 | 1 | 1 | 0 | 1 | 14         |
|   |   |   | 0 | 1 | 1 | 1 | 0 | 15         |
|   |   |   | 0 | 1 | 1 | 1 | 1 | 16         |
|   |   |   | 1 | 0 | 0 | 0 | 0 | 17         |
|   |   |   | 1 | 0 | 0 | 0 | 1 | 18         |
|   |   |   | 1 | 0 | 0 | 1 | 0 | 19         |
|   |   |   | 1 | 0 | 0 | 1 | 1 | 20         |
|   |   |   | 1 | 0 | 1 | 0 | 0 | 21         |
|   |   |   | 1 | 0 | 1 | 0 | 1 | 22         |
|   |   |   | 1 | 0 | 1 | 1 | 0 | 23         |
|   |   |   | 1 | 0 | 1 | 1 | 1 | 24         |
|   |   |   | 1 | 1 | 0 | 0 | 0 | 25         |
|   |   |   | 1 | 1 | 0 | 0 | 1 | 26         |
|   |   |   | 1 | 1 | 0 | 1 | 0 | 27         |
|   |   |   | 1 | 1 | 0 | 1 | 1 | 28         |
|   |   |   | 1 | 1 | 1 | 0 | 0 | 29         |
|   |   |   | 1 | 1 | 1 | 0 | 1 | 30         |
|   |   |   | 1 | 1 | 1 | 1 | 0 | 31         |
|   |   |   | 1 | 1 | 1 | 1 | 1 | 32         |
|   |   |   |   |   |   |   |   | Reserviert |
|   |   |   |   |   |   |   |   | Reserviert |
|   |   |   |   |   |   |   |   | Reserviert |

### Verkabelungsstandard

10.5 Verkabelungsstandard des zentralen Reglers

Das Kabel von der Anschlussplatine an den zentralen Regler und von dem Master- zum Slaveregler sollte geschirmt und doppeladrig sein. Die Einzelgrößen folgen

| Länge des Signalkabels                                    | Kabelgröße             |
|-----------------------------------------------------------|------------------------|
| <100                                                      | 0,3 mm <sup>2</sup>    |
| 100 <x<200< td=""><td>0,5 mm<sup>2</sup></td></x<200<>    | 0,5 mm <sup>2</sup>    |
| 200 <x<300< td=""><td>0,75 mm<sup>2</sup></td></x<300<>   | 0,75 mm <sup>2</sup>   |
| 300 <x<400< td=""><td>1,25x2 mm<sup>2</sup></td></x<400<> | 1,25x2 mm <sup>2</sup> |
| 400 <x<1000< td=""><td>2x2 mm<sup>2</sup></td></x<1000<>  | 2x2 mm <sup>2</sup>    |

Und ein Ende der Schirmung muss geerdet sein.

### Auswahl der Position der Installation

- 1. Nicht in der Nähe lauter Atmosphäre aufstellen, beispielsweise
  - PC, Aufzug, Lift oder anderer Ausrüstung aufstellen, um Störungen zu vermeiden.
- 2. Den Regler nicht in feuchter Umgebung oder in einer Umgebung mit starken Schwingungen montieren
- 3. Keiner direkten Sonneneinstrahlung aussetzen und die Nähe von Wärmequellen meiden, um Störungen zu vermeiden.

# Störungsbehebung

| Erscheinungsbild                         | Ursache                                                             | Lösungen                                                                                                    |  |
|------------------------------------------|---------------------------------------------------------------------|----------------------------------------------------------------------------------------------------|--|
| Nummer der Einheit wird<br>ROT angezeigt | Fehlerzustand der Einheit                                           | Einheit prüfen                                                                                                    |  |
| LCD drücken, es passiert nichts          | Die Störung wird durch<br>statische Elektrizität<br>ausgelöst       | Strom abschalten und Einheit<br>neu starten. Wenn das<br>Problem weiterhin besteht,<br>mit unserem Kundendienst<br>Kontakt aufnehmen. |  |
| LCD zeigt kein Signal an                 | Die Störung wird durch<br>statische Elektrizität<br>ausgelöst       | Strom abschalten und Einheit<br>neu starten. Wenn das<br>Problem weiterhin besteht,<br>mit unserem Kundendienst<br>Kontakt aufnehmen. |  |
| Regler bei Berührung heiß                | Prüfen, ob sehr hohe<br>Umgebungstemperatur<br>vorliegt             | Prüfen, ob sehr hohe<br>Umgebungstemperatur<br>vorliegt                                                                               |  |
| Klimaanlage im<br>Automatikbetrieb       | Bitte Einstellung des<br>Zeitgebers prüfen und bei<br>Bedarf ändern | Bitte versuchen, die Einheit<br>bei weniger als 40* Grad<br>Umgebungstemperatur zu<br>installieren                                    |  |